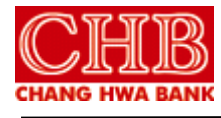

文件名稱:彰銀證券網路下單系統設定程序 機密等級:一般

| 名稱   | 彰銀證券網路下單系統設定程序 | 文件編號   |     |   |
|------|----------------|--------|-----|---|
| 機密等級 | □公開 ■一般 □敏感 □密 | 2版 0 次 | 頁 碼 | 2 |

目 錄

|     | 初次使用設定            | 3                                                                                                    |
|-----|-------------------|----------------------------------------------------------------------------------------------------|
| 1.1 | IE 瀏覽器            | 3                                                                                                    |
| 1.2 | Chrome 瀏覽器        | 12                                                                                                    |
| 1.3 | Fire Fox 瀏覽器      | 13                                                                                                    |
|     | 首次登入、首次變更密碼說明     | 15                                                                                                    |
|     | 登入注意事項            |                                                                                                    |
|     | Java 控制面板設定       |                                                                                                    |
|     | 1.1<br>1.2<br>1.3 | <ul> <li>初次使用設定</li> <li>1.1 IE 瀏覽器</li> <li>1.2 Chrome 瀏覽器</li> <li>1.3 Fire Fox 瀏覽器</li> <li>首次登入、首次變更密碼說明</li> <li>登入注意事項</li> <li>Java 控制面板設定</li> </ul> |

CHB ● 資訊處

●彰銀證券網路下單系統設定程序

第2頁

| 名  | 稱  | 彰銀證券網路下單系統設定程序 | 文件編號   |     |   |
|----|----|----------------|--------|-----|---|
| 機密 | 等級 | □公開 ■一般 □敏感 □密 | 2版 0 次 | 頁 碼 | 3 |

## 1 初次使用設定

初次使用本系統必須先確認下列各點是否均已經正確設定完成,否則將無法正常執行本系統,若下列各點有任何未完成則煩請依據說明完成相關作業及設定

#### 1.1 IE 瀏覽器

檢測系統環境是否符合網路交易系統設定有兩種方式如下

- 1.1.1 方法一:網頁檢測環境
  - 1.1.1.1 瀏覽器上方按下滑鼠右鍵,勾選「功能表列」。設定完成會於瀏覽 器上顯示「功能表列」所有項目。

|    | ~   | 功能表列(E)<br>我的最愛列(A)<br>命令列(O)<br>狀態列(T) |            |                  |        |
|----|-----|-----------------------------------------|------------|------------------|--------|
|    | ~   | 鎖定工具列(B)<br>在另一列顯示索引標籖(H)               |            |                  |        |
|    | ð   | 還原(R)<br>移動(M)<br>大小(S)                 |            |                  |        |
|    | _   | 取小化(N)<br>=+/Loo                        |            |                  |        |
|    |     | 取入15(X)                                 |            |                  |        |
|    | ×   | · 願閉(C)                                 | Alt+F4     | т.Г • <b>т</b> . | 44 m 7 |
| 1. | 1.1 | 1.2 點選 [工具] →                           | 取消勾造       | E[ActiveX        | 篩選」    |
|    | 工具  | (T) 説明(H)                               |            |                  |        |
|    |     | 刪除瀏覽歷程記錄(D)                             | Ctrl+Shift | +Del             |        |
|    |     | InPrivate 瀏覽(I)<br>問於這際/尼載/10           | Ctrl+Sh    | i#+P             |        |
| ł  |     | 用取迫助味護(N)<br>ActiveX 篩躍(X)              |            |                  |        |
|    |     | 修正連線問題(C)                               |            |                  |        |
|    |     | 重新開啟上次的瀏覽工作階段(S)                        |            |                  |        |
|    |     | 將網站新增到 [開始] 功能表(M)                      |            |                  |        |
|    |     | 檢視下載(N)                                 | c          | itrl+J           |        |
|    |     | 快顯封鎖程式(P)                               |            | •                |        |
|    |     | SmartScreen 篩選工具(T)                     |            | <b>F</b>         |        |
|    |     | 管理附加元件(A)                               |            |                  |        |
|    |     | 相容性檢視設定(B)                              |            |                  |        |
|    |     | 訂閱此摘要(F)                                |            |                  |        |
|    |     | 摘要搜索(E)                                 |            |                  |        |
|    |     | Windows Update(U)                       |            |                  |        |
|    |     | 執行儀表板                                   | Ctrl+Shi   | ft+U             |        |
|    |     | F12 開發人員工具(L)                           |            |                  |        |
|    |     | OneNote 連結筆記(K)                         |            |                  |        |
|    |     | 傳送至 OneNote(N)                          |            |                  |        |
|    |     | 回報網站問題(R)                               |            |                  |        |
|    |     | 網際網路選項(O)                               |            |                  |        |
|    |     |                                         |            |                  |        |

CHB ● 資訊處

●彰銀證券網路下單系統設定程序

第3頁

| 名 稱  | 彰銀證券網路下單系統設定程序 | 文件編號   |     |   |
|------|----------------|--------|-----|---|
| 機密等級 | □公開 ■一般 □敏感 □密 | 2版 0 次 | 頁 碼 | 4 |

1.1.1.3 點選 [工具] → [相容性檢視設定],若相容性檢視設定中有 chb. com. tw 請移除否則會造成瀏覽器版本的誤判。

1.1.1.4

(A)

註:若移除後造成本行其他網站異常,請恢復設定,並請使用非 IE 瀏覽器 登入彰化銀行網路下單系統即可正常看盤。

| 相容性檢視設定                                                       | ×     |
|---------------------------------------------------------------|-------|
| 變更相容性檢視設定                                                     |       |
| 新増此網站(D):                                                     |       |
|                                                               | 新增(A) |
| 已新増至 [相容性檢視] 的網站(W):                                          |       |
| [chb.com.tw                                                   | 移除(R) |
| □ 左桁突性絵洞で騒ニカ部術院術社の                                            |       |
|                                                               |       |
| □ 使用 Microson 伯谷性/声車(U)<br>加雪詳細溶理、連会間 Internet Evalurer 隠乱機酸明 |       |
| xuupa+an首m,, 的系因 <u>millinet exhiniet 网络推算机</u>               |       |
|                                                               | 關閉(C) |

1.1.1.5 點選 [工具] → [網際網路選項] → [安全性] → [信任網站] →
 [網站] → 將\*. chb. com. tw 加入信任網站。

註:此區域內的所有網站需要伺服器驗證(https)的勾選拿掉 再點選新增

| 一般 安全性 隱私權 內容 連線 程式 進階                                                        | 信任的網站                                     | ×  |
|-------------------------------------------------------------------------------|-------------------------------------------|----|
| 嬰取要性視或變更安全性設定的區域。                                                             | ②可從此區域新增及移除網站,這個區域的所有網站會使用區域<br>全性設定。     | 的安 |
| 信任的網站<br>這個區域包含您相信不會損害電腦或檔案的網站。<br>這個區域中具有網站。 近個區域中具有網站。 此區域的安全性等級(L)         | 將這個網站新增到區域(D):<br>(*.chb.com.tw<br>網站(W): | 4) |
| 自訂<br>自訂設定。<br>- 若要當更設定,請按一下[自訂等級]。<br>- 若要使用建議設定,請按一下[預設等級]。                 | 移除(1                                      | र) |
| □ 財用受保護模式 (需要重新啟動<br>Internet Explorer)(P) 自訂等級(C) 預設等級(D)<br>將所有區域重設為預設等級(R) | □ 此區域內的所有網站需要伺服器驗證 (https:)(S) 關閉((       | C) |

 ● 資訊處
 ● 彰銀證券網路下單系統設定程序
 第4頁

 本資料為彰化銀行專有之財產,非經書面許可,不准透露或使用本資料,亦不准複印,複製或轉變成任何其他形式使用。The

 information contained herein is the exclusive property of CHB and shall not be distributed, reproduced, or disclosed in

 whole or in part without prior written permission of CHB.

| 名  | 稱  | 彰銀證券網路下單系統設定程序 | 文件編號   |    |   |
|----|----|----------------|--------|----|---|
| 機密 | 等級 | □公開 ■一般 □敏感 □密 | 2版 0 次 | 頁碼 | 5 |

1.1.1.6 點選 [工具] → [網際網路選項] → [安全性] → [信任網站] →
 [自訂等級] → [將未標示成安全的 ActiveX 控制項初始化並執行指令碼]
 選項改為啟用。

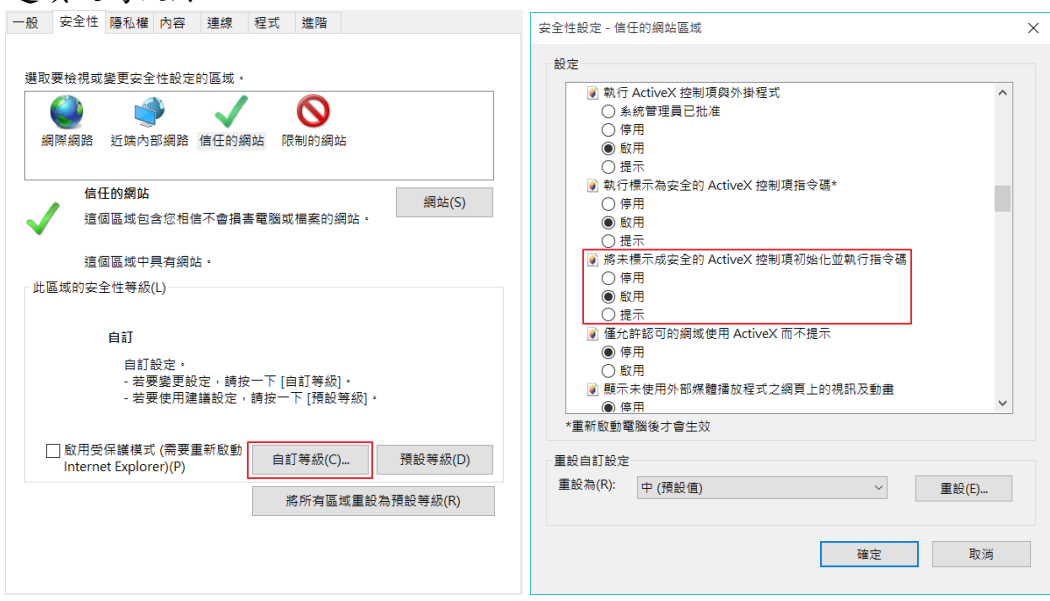

1.1.1.7 點選證券交易首頁→ 新手上路 → 網路交易系統環境檢測。

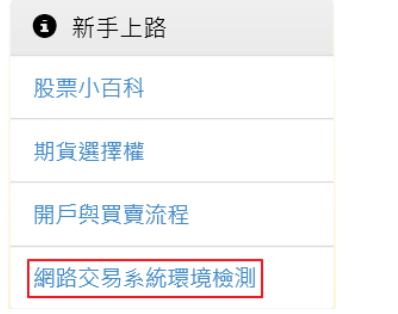

1.1.1.8 若出現允許相互作用,請點選[是(Y)]

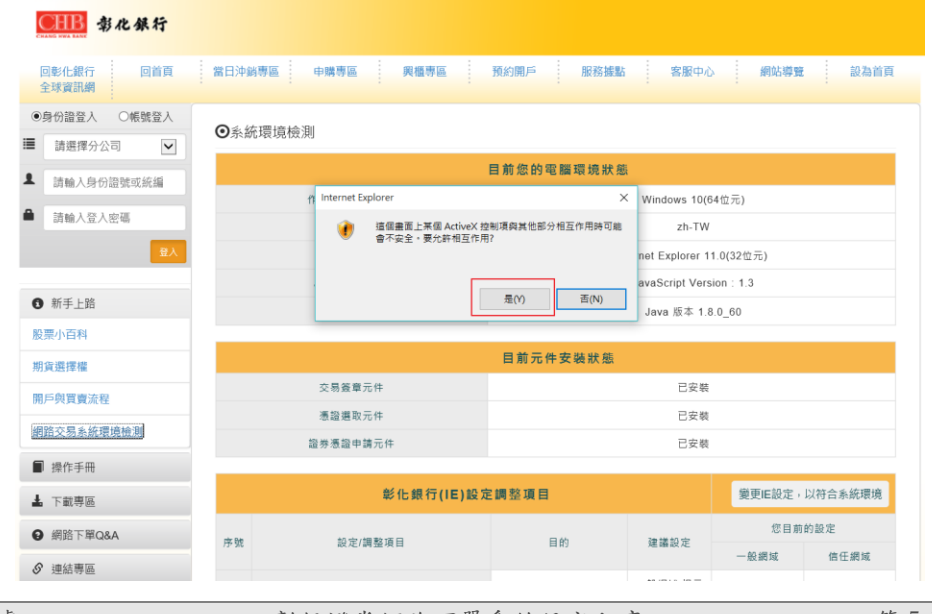

CHB ● 資訊處

●彰銀證券網路下單系統設定程序

第5頁

| 名  | 稱  | 彰銀證券網路下單系統設定程序 | 文件編號   |    |   |
|----|----|----------------|--------|----|---|
| 機密 | 等級 | □公開 ■一般 □敏感 □密 | 2版 0 次 | 頁碼 | 6 |

- 1.1.1.9 若瀏覽器下方若出現下列提示訊息請允許。允許後網頁會重新整理,再重覆1.1.3步驟
  - 1.1.1.9.1 允許瀏覽器使用 Java 元件

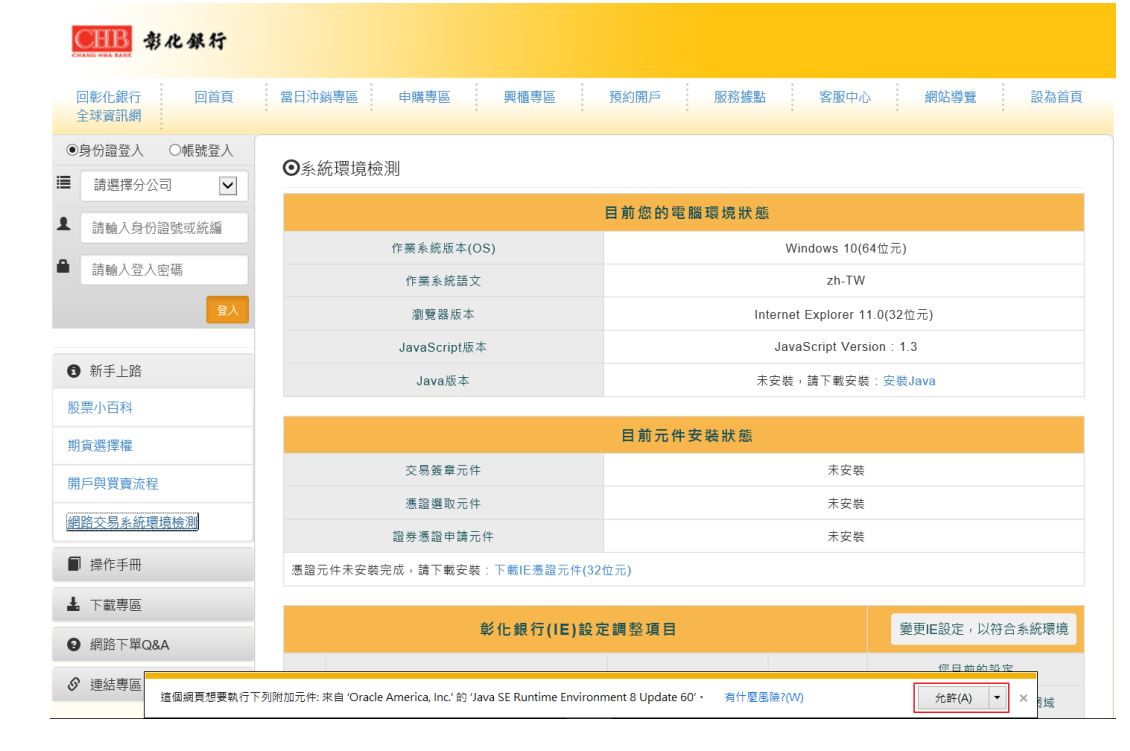

## 1.1.1.9.2 安裝瀏覽器使用交易簽章元件。

| CHB 帮化銀行                                                |                              |                              |  |  |
|---------------------------------------------------------|------------------------------|------------------------------|--|--|
| 回彰化銀行 回首頁<br>全球資訊網                                      | 當日沖銷專區 申購專區 興櫃專區             | 預約開戶 服務拨點 客服中心 網站導覽 設為首頁     |  |  |
| <ul> <li>●身份證登入 ○帳號登入</li> <li>■ 請選擇分公司</li> </ul>      | ●系統環境檢測                      |                              |  |  |
| ▲ 請輸入身份證號或統編                                            |                              | 目前您的電腦環境狀態                   |  |  |
|                                                         | 作業系統版本(OS)                   | Windows 10(64位元)             |  |  |
| ■ 請輸入登入密碼                                               | 作業系統語文                       | zh-TW                        |  |  |
| 登入                                                      | 瀏覽器版本                        | Internet Explorer 11.0(32位元) |  |  |
|                                                         | JavaScript版本                 | JavaScript Version : 1.3     |  |  |
| 新手上路                                                    | Java版本                       | Java 版本 1.8.0_60             |  |  |
| 股票小百科                                                   |                              |                              |  |  |
| 期貨選擇權                                                   |                              | 目前元件安裝狀態                     |  |  |
| 開戶與買賣流程                                                 | 交易簽章元件                       | 未安裝                          |  |  |
| 網路交易多統環造檢測                                              | 慿證選取元件                       | 未安裝                          |  |  |
| _                                                       | 證券憑證申請元件                     | 未安裝                          |  |  |
| ■ 操作手冊                                                  | 憑證元件未安裝完成,請下載安裝:下載IE憑證元件(32) | 位元)                          |  |  |
| ▲ 下載專區                                                  |                              |                              |  |  |
| 彰化銀行(IE)設定調整項目         變更E設定,以符合系統環           9 網路下單Q&A |                              |                              |  |  |
|                                                         |                              |                              |  |  |

CHB ● 資訊處

●彰銀證券網路下單系統設定程序

第6頁

| 名  | 稱  | 彰銀證券網路下單系統設定程序 | 文件編號   |    |   |
|----|----|----------------|--------|----|---|
| 機密 | 等級 | □公開 ■一般 □敏感 □密 | 2版 0 次 | 頁碼 | 7 |

1.1.1.9.3 安裝瀏覽器使用憑證選取元件。

| CHB 帮化銀行                                             |                                                         |                              |  |  |  |
|------------------------------------------------------|---------------------------------------------------------|------------------------------|--|--|--|
| 回彰化銀行 回首頁<br>全球資訊網                                   | 當日沖銷專區 申購專區 興櫃專區                                        | 預約開戶 服務機點 客服中心 網站導覽 設為首頁     |  |  |  |
| <ul> <li>●身份證登入 ○帳號登入</li> <li>■ 請選擇分公司 ▼</li> </ul> |                                                         |                              |  |  |  |
| ▲ 請輸入身份證號或統編                                         |                                                         | 目前您的電腦環境狀態                   |  |  |  |
| ▲ 請輸入登入密碼                                            | 作業系統版本(OS)<br>作業系統語文                                    | Windows 10(64位元)<br>zh-TW    |  |  |  |
| 登入                                                   | 瀏覽器版本                                                   | Internet Explorer 11.0(32位元) |  |  |  |
|                                                      | JavaScript版本                                            | JavaScript Version : 1.3     |  |  |  |
| ● 新手上路                                               | Java版本                                                  | Java 版本 1.8.0_60             |  |  |  |
| 股票小白科                                                |                                                         | 目前元件安裝狀態                     |  |  |  |
| 開后開買憲法会                                              | 交易簽章元件                                                  | 已安裝                          |  |  |  |
|                                                      | 憑證選取元件                                                  | 未安裝                          |  |  |  |
| 網路交易系統環境檢測                                           | 證券憑證申請元件                                                | 未安装                          |  |  |  |
| ■ 操作手冊                                               | 憑證元件未安裝完成,請下載安裝:下載IE憑證元件(32)                            | 位元)                          |  |  |  |
| ▲ 下載專區<br>❷ 網路下單Q&A                                  | 彰化銀行(IE)設定                                              | 2調整項目 變更IE設定,以符合系統環境         |  |  |  |
| 愛 連結專區     這個網頁想要執行下列附                               | 的元件: 來自 'HiTRUST Inc.' 的 'CertificateDBClientCOM Module | - 存日曲的設定<br>'・ 有什麼風險?(W)     |  |  |  |

## 1.1.1.9.4 安裝瀏覽器證券憑證申請元件。

| CHBB 帮化銀行                                           |                                                     |                              |                         |  |
|-----------------------------------------------------|-----------------------------------------------------|------------------------------|-------------------------|--|
| 回彰化銀行 回首頁<br>全球資訊網                                  | 當日沖銷專區 申購專區 興櫃專區                                    | 預約開戶 服務據點 客服中心               | 網站導覽 設為首頁               |  |
| <ul> <li>●身份證登入 O帳號登入</li> <li>Ⅲ 請選擇分公司 </li> </ul> | ●系統環境檢測                                             |                              |                         |  |
| ▲ 請輸入身份證號或統編                                        |                                                     | 目前您的電腦環境狀態                   |                         |  |
|                                                     | 作業系統版本(OS)                                          | Windows 10(64位               | 1元)                     |  |
| ■ 請輸入登入密碼                                           | 作業系統語文                                              | zh-TW                        |                         |  |
| 登入                                                  | 瀏覽器版本                                               | Internet Explorer 11.0(32位元) |                         |  |
|                                                     | JavaScript版本                                        | JavaScript Version           | : 1.3                   |  |
| 新手上路                                                | Java版本                                              | Java 版本 1.8.0_               | _60                     |  |
| 股票小百科                                               |                                                     |                              |                         |  |
| 期貨選擇權                                               |                                                     | 目前元件安裝狀態                     |                         |  |
| 開戶與買賣流程                                             | 交易簽章元件                                              | 已安裝                          |                         |  |
|                                                     | 憑證選取元件                                              | 已安裝                          |                         |  |
| 網路父易系航環現慣測                                          | 證券憑證申請元件                                            | 未安裝                          | 裝                       |  |
| ■ 操作手冊                                              | 憑證元件未安裝完成,請下載安裝:下載IE憑證元件(32)                        | 位元)                          |                         |  |
| ▲ 下載專區                                              |                                                     |                              |                         |  |
| <ul> <li>網路下單Q&amp;A</li> </ul>                     | 彰化銀行(IE)設定                                          | E調整項目                        | 變更IE設定,以符合系統環境          |  |
|                                                     |                                                     |                              | 你日前的铅定                  |  |
| 遵結專區<br>這個網頁想要執行下列附                                 | 加元件: 來自 'HiTRUST Inc.' 的 'TWCA Enrollment' •   有什麼風 | 腠?(W)                        | 允許(A) ▼ × <sub>目域</sub> |  |

CHB ● 資訊處

●彰銀證券網路下單系統設定程序

第7頁

| 名  | 稱  | 彰銀證券網路下單系統設定程序 | 文件編號   |    |   |
|----|----|----------------|--------|----|---|
| 機密 | 等級 | □公開 ■一般 □敏感 □密 | 2版 0 次 | 頁碼 | 8 |

<sup>1.1.1.9.5</sup> 允許檢查瀏覽器設定。

| <b>CHB</b> 彰化銀行                                                                                  |                                                           |                                      |  |  |
|--------------------------------------------------------------------------------------------------|-----------------------------------------------------------|--------------------------------------|--|--|
| 回彰化銀行 回首頁<br>全球資訊網                                                                               | 當日沖銷專區 申購專區 興櫃專區                                          | 預約開戶 服務據點 客服中心 網站導覽 設為首頁             |  |  |
| <ul> <li>●身份證登入</li> <li>○帳號登入</li> <li>iiii</li> <li>iiiiiiiiiiiiiiiiiiiiiiiiiiiiiiii</li></ul> | ●系統環境檢測                                                   |                                      |  |  |
| ▲ 請輸入身份證號或統編                                                                                     |                                                           | 目前您的電腦環境狀態                           |  |  |
|                                                                                                  | 作業系統版本(OS)                                                | Windows 10(64位元)                     |  |  |
| ■ 請輸入登入密碼                                                                                        | 作業系統語文                                                    | zh-TW                                |  |  |
| 登入                                                                                               | 瀏覽器版本                                                     | Internet Explorer 11.0(32位元)         |  |  |
|                                                                                                  | JavaScript版本                                              | JavaScript Version : 1.3             |  |  |
| 新手上路                                                                                             | Java版本                                                    | Java 版本 1.8.0_60                     |  |  |
| 股票小百科                                                                                            |                                                           |                                      |  |  |
| 期貨選擇權                                                                                            |                                                           | 目前元件安裝狀態                             |  |  |
| 開戶與買賣法程                                                                                          | 交易簽章元件                                                    | 已安裝                                  |  |  |
|                                                                                                  | 憑證選取元件                                                    | 已安裝                                  |  |  |
| 網路交易系統環境檢測                                                                                       | 證券憑證申請元件                                                  | 已安裝                                  |  |  |
| ■ 操作手冊                                                                                           |                                                           |                                      |  |  |
| ▲ 下載專區                                                                                           | 彰化銀行(IE)設Σ                                                | E調整項目 變更IE設定,以符合系統環境                 |  |  |
| ❷ 網路下單Q&A                                                                                        | 序號 設定/調整項目                                                | 目的 建議設定 您目前的設定<br>                   |  |  |
| 愛 連結專區     這個網頁想要執行下列附                                                                           | 附加元件: 來自 'Microsoft Corporation' 的 'Windows Script Host F | untime Library'・ 有什麼困險?(W) 允許(A) ▼ × |  |  |

# 1.1.1.10 目前電腦環境狀態: 確認是否安裝 Java , 若未安裝請點選安裝 Java

| 目前您的電腦環境狀態   |                              |  |  |  |
|--------------|------------------------------|--|--|--|
| 作業系統版本(OS)   | Windows 10(64位元)             |  |  |  |
| 作業系統語文       | zh-TW                        |  |  |  |
| 瀏覽器版本        | Internet Explorer 11.0(32位元) |  |  |  |
| JavaScript版本 | JavaScript Version : 1.3     |  |  |  |
| Java版本       | 未安裝,請下載安裝:安裝Java             |  |  |  |

## 1.1.1.11 目前安控元件狀態:確認安控元件是否安裝,若未安裝請點選下 載安裝

| 目前元件安裝狀態                       |     |  |  |  |
|--------------------------------|-----|--|--|--|
| 交易簽章元件                         | 未安裝 |  |  |  |
| 憑證邏取元件                         | 未安裝 |  |  |  |
| 證券憑證申請元件                       | 未安裝 |  |  |  |
| 見證元件未安裝完成,請下載安裝:下載IE憑證元件(32位元) |     |  |  |  |

| CHAB → 資訊處            | ●彰銀證券網路下單系統設定程序             | 第8頁                |
|-----------------------|-----------------------------|--------------------|
| 本資料為彰化銀行專有之財產,非經書面許可, | ,不准透露或使用本資料,亦不准複印,複製或轉變成任何其 | 其他形式使用。 <b>The</b> |

| 名  | 稱  | 彰銀證券網路下單系統設定程序 | 文件編號   |    |   |
|----|----|----------------|--------|----|---|
| 機密 | 等級 | □公開 ■一般 □敏感 □密 | 2版 0 次 | 頁碼 | 9 |

### 1.1.1.12 變更瀏覽器設定,點選[變更 IE 設定,以符合系統環境]。 變更完成,請關閉所有 IE,重新登入彰銀證券網路下單系統。

| 彰化銀行(IE)設定調整項目 |                         |                                                  |                    | 變更IE設定, | 以符合系統環境 |
|----------------|-------------------------|--------------------------------------------------|--------------------|---------|---------|
| nter 1946      |                         | <b>P</b> 45                                      | 7年 25 27 二         | 您目前     | 的設定     |
| 序號             | 設定/調整項目                 | E #3                                             | 運識設定               | 一般網域    | 信任網域    |
| 1              | 下載簽名的ActiveX控制項         |                                                  | 一般網域:提示<br>信任網域:啟用 | 提示      | 啟用      |
| 2              | 下載未簽署的ActiveX控制項        | 允許安裝與執行下列元件                                      | 提示                 | 提示      | 提示      |
| 3              | 自動提示ActiveX控制項          | 1.訊息簽章元件<br>2.憑證選取元件                             | 啟用                 | 啟用      | 啟用      |
| 4              | 起始不標示為安全的ActiveX控制項     | <ol> <li>3.憑證匯出備份</li> <li>4.產生憑證請求元件</li> </ol> | 提示                 | 提示      | 提示      |
| 5              | 執行ActiveX控制項與插件         |                                                  | 啟用                 | 啟用      | 啟用      |
| 6              | 標示為安全的ActiveX控制項        |                                                  | 啟用                 | 啟用      | 啟用      |
| 7              | 指令碼處理-Active Scripting  |                                                  | 啟用                 | 啟用      | 啟用      |
| 8              | 指令碼處理-Java Applets的指令碼化 | 允許網頁程式運作與切換                                      | 啟用                 | 啟用      | 啟用      |
| 9              | 允許網頁使用受限制的通訊協定於主動式內容    |                                                  | 啟用                 | 啟用      | 啟用      |
| 10             | 使用快顯封鎖程式                | 避免封鎖造成系統                                         | 停用                 | 停用      | 停用      |
| 11             | 隱私權-開啟快顯封鎖程式            | 無法正常使用                                           | 停用                 | 停用      |         |
| 12             | 加入信任網站                  |                                                  | 加入                 | מל      | λ       |
| 13             | 僅允許認可的網域使用ActiveX而不提示   |                                                  | 一般網域:啟用<br>信任網域:停用 | 啟用      | 停用      |
| 14             | 檔案下載                    |                                                  | 啟用                 | 啟用      | 啟用      |
| 16             | ← いついい行政追溯或 ≃ □ ⇒ ∞     | 允許正常使用網路元件                                       | 一般網域:提示<br>取用      | 叔元      | 愈用      |

| 彰化銀行 其他工具設定          |                           |       |        |  |
|----------------------|---------------------------|-------|--------|--|
| 序號                   | 項目                        | 建議的設定 | 您目前的設定 |  |
| 1                    | Yahoo快捷列-阻擋彈跳視窗功能         | 停用    | 停用     |  |
| 2                    | MSN工具列-阻擋彈跳視窗功能           | 停用    | 停用     |  |
| 3 Google工具列-阻擋彈跳視窗功能 |                           | 停用    | 停用     |  |
|                      |                           |       |        |  |
|                      | 若無法變更您的電腦設定時,請執行此版本 臣環境變更 |       |        |  |

CHB ● 資訊處

●彰銀證券網路下單系統設定程序

第9頁

| 名 稱  | 彰銀證券網路下單系統設定程序 | 文件編號   |     |    |
|------|----------------|--------|-----|----|
| 機密等級 | □公開 ■一般 □敏感 □密 | 2版 0 次 | 頁 碼 | 10 |

1.1.2 方法二:下載 IE 環境檢測快速設定 1121 野澤證券衣具 五百→ 新美上政 → 網政卒

1.1.2.1 點選證券交易首頁→ 新手上路 → 網路交易系統環境檢測。

| 新手上路       |
|------------|
| 股票小百科      |
| 期貨選擇權      |
| 開戶與買賣流程    |
| 網路交易系統環境檢測 |

#### 1.1.2.2 點選 IE 環境變更下載並執行設定程式。

| 彰化銀行(IE)設定調整項目 |                         |                                                | 變更IE設定,            | 以符合系統環境 |      |
|----------------|-------------------------|------------------------------------------------|--------------------|---------|------|
| 皮跡             | い 中/ 細敷 酒 日             | 日約                                             | 2# 羊친 수            | 您目前的設定  |      |
| האב ייבת       | 政化/ 詞 罡 次 日             | <b>H</b> H3                                    | 建碱改化               | 一般網域    | 信任網域 |
| 1              | 下載簽名的ActiveX控制項         |                                                | 一般網域:提示<br>信任網域:啟用 | 提示      | 提示   |
| 2              | 下載未簽署的ActiveX控制項        | 允許安裝與執行下列元件                                    | 提示                 | 停用      | 停用   |
| 3              | 自動提示ActiveX控制項          | 1.訊息簽章元件<br>2.憑證選取元件<br>3.憑證匯出備份<br>4.產生憑諮請求元件 | 啟用                 | 停用      | 停用   |
| 4              | 起始不標示為安全的ActiveX控制項     |                                                | 提示                 | 停用      | 提示   |
| 5              | 執行ActiveX控制項與插件         |                                                | 啟用                 | 啟用      | 啟用   |
| 6              | 標示為安全的ActiveX控制項        |                                                | 啟用                 | 啟用      | 啟用   |
| 7              | 指令碼處理-Active Scripting  |                                                | 啟用                 | 啟用      | 啟用   |
| 8              | 指令碼處理-Java Applets的指令碼化 | 允許網頁程式運作與切換                                    | 啟用                 | 啟用      | 啟用   |
| 9              | 允許網頁使用受限制的通訊協定於主動式內容    |                                                | 啟用                 | 提示      | 提示   |
| 10             | 使用快顯封鎖程式                | 避免封鎖造成系統                                       | 停用                 | 啟用      | 啟用   |
| 11             | 隱私權-開啟快顯封鎖程式            | 無法正常使用                                         | 停用                 | 啟       | 用    |
| 12             | 加入信任網站                  |                                                | 加入                 | 未加      | □入   |
| 13             | 僅允許認可的網域使用ActiveX而不提示   |                                                | 一般網域:啟用<br>信任網域:停用 | 啟用      | 停用   |
| 14             | 檔案下載                    |                                                | 啟用                 | 啟用      | 啟用   |
| 15             | 在 IFRAME 中啟動程式及檔案       | 允許正常使用網路元件                                     | 一般網域:提示            | 提示      | 提示   |

| 彰化銀行 其他工具設定          |                            |       |        |  |
|----------------------|----------------------------|-------|--------|--|
| 序號                   | 項目                         | 建議的設定 | 您目前的設定 |  |
| 1                    | Yahoo快捷列-阻擋彈跳視窗功能          | 停用    | 停用     |  |
| 2                    | MSN工具列-阻擋彈跳視窗功能            | 停用    | 停用     |  |
| 3 Google工具列-阻擋彈跳視窗功能 |                            | 停用    | 停用     |  |
|                      |                            |       |        |  |
|                      | 若無法變更您的電腦設定時,請執行此版本 IE環境變更 |       |        |  |

CHB ● 資訊處

●彰銀證券網路下單系統設定程序

第10頁

| 名  | 稱  | 彰銀證券網路下單系統設定程序 | 文件編號   |    |    |
|----|----|----------------|--------|----|----|
| 機密 | 等級 | □公開 ■一般 □敏感 □密 | 2版 0 次 | 頁碼 | 11 |

CHB 彰化銀行

|             |                              |                           | 1867 Id            | 26-11        | 20211 |
|-------------|------------------------------|---------------------------|--------------------|--------------|-------|
| 10          | 使用快顯封鎖程式                     | and the the car all we do | 停用                 | 啟用           | 啟用    |
| 11          | 隱私權-開啟快顯封鎖程式                 | 避免封鎖造成系統<br>無法正常使用        | 停用                 | 啟            | 用     |
| 12          | 加入信任網站                       |                           | 加入                 | 未加           | ıλ    |
| 13          | 僅允許認可的網域使用ActiveX而不提示        |                           | 一般網域:啟用<br>信任網域:停用 | 啟用           | 停用    |
| 14          | 檔案下載                         |                           | 啟用                 | 啟用           | 啟用    |
| 15          | 在 IFRAME 中啟動程式及檔案            | 允許正常使用網路元件                | 一般網域:提示<br>信任網域:啟用 | 提示           | 提示    |
| 16          | 允許混合性內容                      |                           | 啟用                 | 提示           | 提示    |
| 17          | 關閉受保護模式                      |                           | 停用                 | 停用           | 停用    |
| 18          | 存取跨網域                        |                           | 啟用                 | 提示           | 提示    |
|             | ÷.                           | 《化銀行 其他工具設》               | <del>د</del>       |              |       |
| 序号          | 號 項目                         |                           | 建議的設定              | 您目           | 前的設定  |
| 1           | Yahoo快捷列-阻擋彈跳視               | 國功能                       | 停用                 |              | 停用    |
| 2           | MSN工具列-阻擋彈跳視                 | 窗功能                       | 停用                 |              | 停用    |
| 3           | Google工具列-阻擋彈跳衫              | 見窗功能                      | 停用                 |              | 停用    |
|             | 若無法變更您的電腦設定時                 | ,請執行此版本                   |                    | <b>IE</b> 環境 | 變更    |
| win-t.chb.c | om.tw 的 CHBSTK.exe (215 KB)? |                           | 執行(R) 儲存           | =(S) ▼ 取消(   | C) ×  |

## 1.1.2.3 變更瀏覽器設定,點選[變更 IE 設定,以符合系統環境]。 變更完成,請關閉所有 IE,重新登入彰銀證券網路下單系統。

| I            | 目前您的電腦環境狀態                       |
|--------------|----------------------------------|
| 作業系統版本(OS)   | Windows NT 4.0 (64位元)            |
| 作業系統語文       | zh-TW                            |
| 瀏覽器版本        | Internet Explorer(IE) 7.0 (32位元) |
| JavaScript版本 | JavaScript Version : 1.3         |
|              |                                  |

|          | 目前元件安裝狀態 |
|----------|----------|
| 交易簽章元件   | 已安裝      |
| 馮證邏取元件   | 已安裝      |
| 證券憑證申請元件 | 已安裝      |

| 彰化銀行(IE)設定調整項目 |                         |                         |                    |      |      |  |
|----------------|-------------------------|-------------------------|--------------------|------|------|--|
| nter Ruis      | 約定/細胞商日 日本              | 749 000 073 107         | 您目前的設定             |      |      |  |
| 196 538        | <b>款</b> 化/詞型視日         | 日四                      | 建硼酸化               | 一般網域 | 信任網域 |  |
| 1              | 下載簽名的ActiveX控制項         | (.***                   | 一般網域:提示<br>信任網域:啟用 | 提示   | 提示   |  |
| 2              | 下載未簽署的ActiveX控制項        | 允許安裝與執行下列元件<br>1 訊息簽章元件 | 提示                 | 停用   | 停用   |  |
| 3              | 自動提示ActiveX控制項          | 2.憑證選取元件                | 啟用                 | 停用   | 停用   |  |
| 4              | 起始不標示為安全的ActiveX控制項     | 3. 憑證匯出備份               | 提示                 | 停用   | 提示   |  |
| 5              | 執行ActiveX控制項與插件         | 4.產生憑證請求元件              | 啟用                 | 啟用   | 啟用   |  |
| 6              | 標示為安全的ActiveX控制項        |                         | 敵用                 | 啟用   | 啟用   |  |
| 7              | 指令碼處理-Active Scripting  | 允許綱頁程式運作與切換             | 啟用                 | 啟用   | 啟用   |  |
| 8              | 指令碼處理-Java Applets的指令碼化 |                         | 啟用                 | 啟用   | 啟用   |  |
| 9              | 允許網頁使用受限制的通訊協定於主動式內容    |                         | 歐用                 | 提示   | 提示   |  |
| 10             | 使用快顧封鎖程式                | 避免封鎖造成系統                | 停用                 | 啟用   | 啟用   |  |
| 11             | 隱私權-關啟快顧封鎖程式            | 無法正常使用                  |                    | 啟用   |      |  |
| 12             | 加入信任網站                  |                         | 加入                 | 未加入  |      |  |
| 13             | 僅允許認可的網域使用ActiveX而不提示   |                         | 一般網域:啟用<br>信任網域:停用 | 啟用   | 停用   |  |
| 14             | 檔案下載                    |                         | 啟用                 | 啟用   | 啟用   |  |
| 15             | 在 IFRAME 中啟動程式及檔案       | 允許正常使用網路元件              | 一般網域:提示<br>信任網域:啟用 | 提示   | 提示   |  |
| 16             | 允許混合性內容                 |                         | 愈用                 | 提示   | 提示   |  |
| 17             | 關閉受保護模式                 |                         | 停用                 | 停用   | 停用   |  |
| 18             | 存取跨網域                   |                         | 啟用                 | 提示   | 提示   |  |
| 變更IE設定,以符合系統環境 |                         |                         |                    |      |      |  |

CHB ● 資訊處

●彰銀證券網路下單系統設定程序

第11頁

| 名 稱  | 彰銀證券網路下單系統設定程序 | 文件編號   |     |    |
|------|----------------|--------|-----|----|
| 機密等級 | □公開 ■一般 □敏感 □密 | 2版 0 次 | 頁 碼 | 12 |

#### 1.2 Chrome 瀏覽器

1.2.1 點選證券交易首頁→ 新手上路 → 網路交易系統環境檢測。

| 新手上路         |
|--------------|
| 股票小百科        |
| 期貨選擇權        |
| 開戶與買賣流程      |
| 網路交易系統環境檢測   |
| 口华雨咖喱位小华 动扣日 |

#### 1.2.2 目前電腦環境狀態: 確認是否安裝 Java , 若未安裝請點選安裝 Java

| 目前您的電腦環境狀態   |                          |  |
|--------------|--------------------------|--|
| 作業系統版本(OS)   | Windows 10(64位元)         |  |
| 作業系統語文       | zh-TW                    |  |
| 瀏覽器版本        | Chrome 45.0.2454.93      |  |
| JavaScript版本 | JavaScript Version : 1.7 |  |
| Java版本       | 未安裝,請下載安裝:安裝Java         |  |

#### 1.2.3 目前安控元件狀態:確認安控元件是否安裝,若未安裝請點選下載安裝

|                                           | 目前元件安裝狀態 |  |  |
|-------------------------------------------|----------|--|--|
| 交易簽章元件                                    | 未安裝      |  |  |
| 憑證選取元件                                    | 未安裝      |  |  |
| 證券憑證申請元件                                  | 未安裝      |  |  |
| 馮锜元件未安裝完成,請下載安裝:下載非IE馮锜元件(Chrome、FireFox) |          |  |  |

#### 1.2.4 允許本系統網站顯示彈出式視窗及 Java 外掛程式

1.2.4.1 顯示特定網站的彈出式視窗

手動允許特定網站的彈出式視窗,請按照下列步驟操作:

- 1.2.4.1.1 按一下瀏覽器工具列中的 Chrome 選單 🔳。
- 1.2.4.1.2 選取 [設定]
- 1.2.4.1.3 按一下 [顯示進階設定]
- 1.2.4.1.4 在 [隱私權] 部分中,按一下 [內容設定] 按鈕。
- 1.2.4.1.5 在 [彈出式視窗] 部分中,按一下 [管理例外狀況]。
- 1.2.4.1.6 按一下 [主機名稱模式] 欄位, 然後輸入[\*.] chb.com.tw。
- 1.2.4.1.7 使用下拉式選單選擇瀏覽器對目標網站或網域的確切處理 行為:[允許]或[封鎖]。
- 1.2.4.1.8 按一下 [完成] 按鈕後,重新整理網頁。

| CHB ● 資訊處                        | ●彰銀證券網路下單系統設定程序                                        | 第 12 頁                             |
|----------------------------------|--------------------------------------------------------|------------------------------------|
| 本資料為彰化銀行專有之財產,非經                 | -<br>書面許可,不准透露或使用本資料,亦不准複印,複製或轉變                       | 變成任何其他形式使用。 <b>The</b>             |
| information contained herein is  | the exclusive property of CHB and shall not be distrib | buted, reproduced, or disclosed in |
| whole or in part without prior w | ritten permission of CHB.                              |                                    |

| 名 稱  | 彰銀證券網路下單系統設定程序 | 文件編號   |    |    |
|------|----------------|--------|----|----|
| 機密等級 | □公開 ■一般 □敏感 □密 | 2版 0 次 | 頁碼 | 13 |

1.2.4.2 允許本系統執行 Java 外掛程式

瀏覽器預設允許使用外掛程式。不過,由於外掛程式有時會帶來安全性風險,因此 Google Chrome 會封鎖過舊的外掛程式或較少見的外掛程式,例如 Java、RealPlayer、QuickTime、Shockwave、Windows Media Player和 Adobe Reader X 先前版本的 Adobe Reader。您可以在 [內容設定] 對話方塊中封鎖所有外掛程式,步驟如下:

- 1.2.4.2.1 按一下 Chrome 選單 📕 並選取 [設定]。
- 1.2.4.2.2 按一下 [顯示進階設定]。
- 1.2.4.2.3 在 [隱私權] 部分中,按一下 [內容設定] 按鈕。
- 1.2.4.2.4 在 [外掛程式] 部分中,按一下 [管理例外狀況]。
- 1.2.4.2.5 按一下 [主機名稱模式] 欄位, 然後輸入[\*.] chb.com.tw。
- 1.2.4.2.6 使用下拉式選單選擇瀏覽器對目標網站或網域的確切處理
  - 行為:[允許] 或 [封鎖]。
- 1.2.4.2.7 按一下 [完成] 按鈕後,重新整理網頁。

您在工作場所或學校使用 Chromebook 嗎?您的網路管理員可能會為您管理外掛程式,在這種情況下,您將無法自行變更這項設定。

- \* 目前 Chrome 45 版本瀏覽器已不再支援 NPAPI,影響到安控元件及主動回報元件 無法執行,所以會造成客戶無法委託下單。
- 1.3 Fire Fox 瀏覽器
- 1.3.1 點選證券交易首頁→ 新手上路 → 網路交易系統環境檢測。

| <ul><li>新手上路</li></ul> |
|------------------------|
| 股票小百科                  |
| 期貨選擇權                  |
| 開戶與買賣流程                |
| 網路交易系統環境檢測             |

1.3.2 目前電腦環境狀態: 確認是否安裝 Java , 若未安裝請點選安裝 Java

|              | 目前您的電腦環境狀態                    |
|--------------|-------------------------------|
| 作業系統版本(OS)   | Windows 10(64位元)              |
| 作業系統語文       | zh-TW                         |
| 瀏覽器版本        | Firefox 40.0                  |
| JavaScript版本 | JavaScript Version : 1.5      |
| Java版本       | 未安裝,請下載安裝: <del>安裝</del> Java |

| CHANG HWA BANK ● 資訊處 | ●彰銀證券 | 網路下單系統設定程序 | 第 13 頁 |  |
|----------------------|-------|------------|--------|--|
| 十次的 为 於 // 内尔 吉士 子叶文 |       |            |        |  |

| 名 稱  | 彰銀證券網路下單系統設定程序 | 文件編號   |    |    |
|------|----------------|--------|----|----|
| 機密等級 | □公開 ■一般 □敏感 □密 | 2版 0 次 | 頁碼 | 14 |

1.3.3 目前安控元件狀態:確認安控元件是否安裝,若未安裝請點選下載安裝

|                                           | 目前元件安裝狀態 |
|-------------------------------------------|----------|
| 交易簽章元件                                    | 未安裝      |
| 憑證選取元件                                    | 未安裝      |
| 證券憑證申請元件                                  | 未安裝      |
| 憑證元件未安裝完成,請下載安裝:下載非IE憑證元件(Chrome、FireFox) |          |

- 1.3.4 允許本系統網站顯示彈出式視窗及 Java 外掛程式
  - 1.3.4.1 取消封鎖彈出型廣告視窗
    - 1.3.4.1.1 按一下 Firefox 視窗最上方的 Firefox 按鈕或[工具]選單, 然後點選[選項]
    - 1.3.4.1.2 選取[內容]面板。
    - 1.3.4.1.3 取消勾選封鎖彈出型廣告視窗(Pop-up)選項後,按下確定按 鈕則不會再擋彈出型視窗與廣告。或者點選例外網站按鈕, 在網站網址中輸入\*.chb.com.tw 後點選允許按鈕,然後再關 閉視窗即可。
  - 1.3.4.2 對於特定網站永遠啟用 Java 及安控元件
    - 1.3.4.2.1 按下網址列的紅色外掛程式圖示,將會出現一個訊息視窗。
      - 1.3.4.2.2 在訊息視窗底部,永遠允許所有外掛程式下拉式選單,並 選擇永遠允許此網站的外掛程式。

|          | 彰化銀行證券網路交易 × +                     |                |
|----------|------------------------------------|----------------|
| <b>+</b> | 📺 🔪 🔒 https://iwin-t.chb.com.t     | w/chbstk/Index |
| 🎽 允許     | 允許 <i>iwin-t.chb.com.tw</i> 執行外掛程录 | ×              |
| C        | Java                               | 永遠允許 🗸 🗸       |
|          | npCHBSCertificate                  | 永遠允許 ~         |
|          | npCHBSP7Signature                  | 永遠允許 ~         |
|          |                                    |                |
|          | 確定                                 | 取淌             |

| CHB ● 資訊處                  | ●彰銀證券網路下單系統設定程序                                                     | 第 14 頁                        |
|----------------------------|---------------------------------------------------------------------|-------------------------------|
| 本資料為彰化銀行專有之財產              | ,非經書面許可,不准透露或使用本資料,亦不准複印,複製或轉變成任f                                   | 何其他形式使用。The                   |
| information contained her  | rein is the exclusive property of CHB and shall not be distributed. | , reproduced, or disclosed in |
| whole or in part without p | prior written permission of CHB.                                    |                               |

| 名稱   | 彰銀證券網路下單系統設定程序 | 文件編號   |     |    |
|------|----------------|--------|-----|----|
| 機密等級 | □公開 ■一般 □敏感 □密 | 2版 0 次 | 頁 碼 | 15 |

## 2 首次登入、首次變更密碼說明

**2.1** 彰銀證券網路下單網址 https://iwin.chb.com.tw

請注意,前面的「https://」必須打到網址列,不可省略,若省略將無法進入 系統。

2.2 首次登入

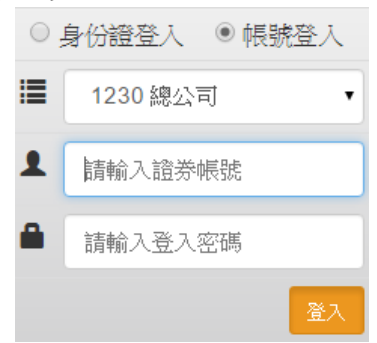

- 2.2.1 登入方式可選擇「身分證字號」或者「帳號」。
  務必選擇開戶的公司:總公司、台中分公司、七賢分公司(若不清楚,請洽營業員)
- 2.2.2 帳號說明: 請輸入集保帳號由右至左共七碼
- 2.2.3 密碼說明: 請輸入密碼函上的登入密碼。
- 2.3 首次登入變更密碼

初次登入後會要求變更登入密碼,否則無法進入交易網頁

| 變更密碼  |          |          |
|-------|----------|----------|
| 修改功能  | ◉ 變更登入密碼 | ◎ 變更下單密碼 |
| 輸入原密碼 |          |          |
| 輸入新密碼 |          |          |
| 確認新密碼 |          |          |
|       |          | 變更登入密碼   |

- 2.3.1 修改功能:請選擇變更登入密碼
- 2.3.2 輸入原密碼:請輸入密碼函上的登入密碼
- 2.3.3 輸入新密碼: 請輸入要設定的密碼,規則如下: 登入密碼設定原則

1. 由 6-20 位英文字母、數字混合使用。

2. 至少必須包含二個英文字母及一個數字。

 ● 資訊處
 ● 彰銀證券網路下單系統設定程序
 第15頁

 本資料為彰化銀行專有之財產,非經書面許可,不准透露或使用本資料,亦不准複印,複製或轉變成任何其他形式使用。The

| 名稱   | 彰銀證券網路下單系統設定程序 | 文件編號   |     |    |
|------|----------------|--------|-----|----|
| 機密等級 | □公開 ■一般 □敏感 □密 | 2版 0 次 | 頁 碼 | 16 |

3. 英文字母大小寫視為不同。

4. 不得使用身分證字號、生日或行動電話號碼。

5. 請勿輸入特殊字元、控制符號, 輸入密碼時請注意不要被周遭他人窺視。

2.3.4 確認新密碼:再次輸入新密碼。

2.3.5 變更登入密碼成功後會回到登入首頁再以新密碼登入。

# 3 登入注意事項

3.1 出現 JAVA 安全警告,要執行此應用程式?請勾選針對來自上述發行者和位置的 應用程式不要在顯示此訊息並點選"執行"

| 要執行此應             | 用程式            | ×                                            |
|-------------------|----------------|----------------------------------------------|
|                   | 名稱:            | CHBAPPLET                                    |
| <b>S</b>          | 發行者:           | SYSTEX CORPORATION                           |
|                   | 位置:            | https://iwin-t.chb.com.tw                    |
| 此應用程式執行<br>腦與個人資訊 | 行時,將具<br>。請只在信 | 有不受限制的存取權限,因此可能危害您的電<br>任上列位置與發行者時,才執行此應用程式。 |
| ✓針對來自上            | 述發行者和          | I位置的應用程式不要再顯示此訊息(D)                          |
| 1 更多資言            | Ħ(M)           | 執行(R) 取消                                     |

3.2 出現允許此網站存取下列應用程式的安全警告,請勾選針對此應用程式或網站不 要再顯示此訊息並點選"允許"

| 安全警        | 告                                                                   |
|------------|---------------------------------------------------------------------|
| 9          | 允許從此網站存取下列應用程式?                                                     |
|            | 網站: https://iwin-t.chb.com.tw                                       |
|            | 應用程式: CHBAPPLET<br>發行者: SYSTEX CORPORATION                          |
|            | 此網站正在要求存取並控制上方顯示的 Java 應用程式。只有當您信任該網站,並瞭<br>解該應用程式在此網站上執行的目的時才允許存取。 |
| <b></b>    | 計對此應用程式或網站不要再顯示此訊息. 允許 不允許                                          |
| <b>V</b> 3 | <u>長客資訊</u>                                                         |

| CHB ● 資訊處                                                                                                    | ●彰銀證券網路下單系統設定程序                | 第16頁         |  |  |  |
|----------------------------------------------------------------------------------------------------|--------------------------------|--------------|--|--|--|
| 本資料為彰化銀行專有之財產,非                                                                                                    | 經書面許可,不准透露或使用本資料,亦不准複印,複製或轉變成( | 任何其他形式使用。The |  |  |  |
| information contained herein is the exclusive property of CHB and shall not be distributed, reproduced, or disclosed in |                                |              |  |  |  |
| whole or in part without prior written permission of CHB.                                                               |                                |              |  |  |  |

| 名  | 稱  | 彰銀證券網路下單系統設定程序 | 文件編號   |    |    |
|----|----|----------------|--------|----|----|
| 機密 | 等級 | □公開 ■一般 □敏感 □密 | 2版 0 次 | 頁碼 | 17 |

# 4 Java 控制面板設定

4.1 請開啟「Java 控制面板」,取消勾選「自動檢查更新」,避免 Java 自動更新影響整合看盤功能。

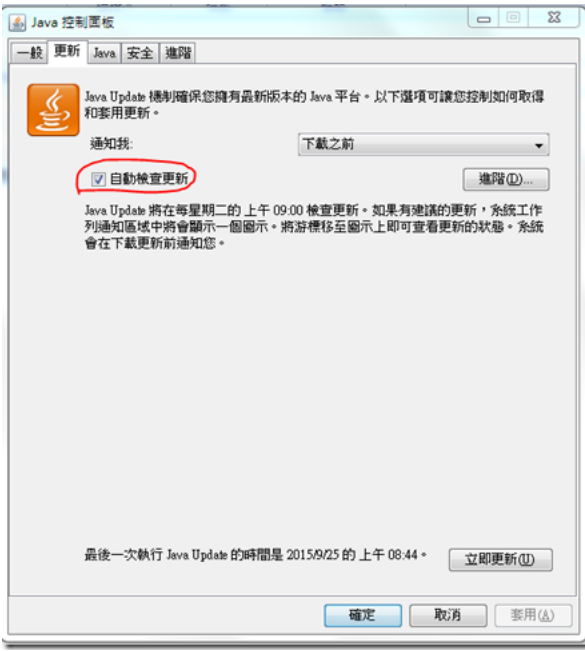

CHB ● 資訊處

●彰銀證券網路下單系統設定程序

第17頁